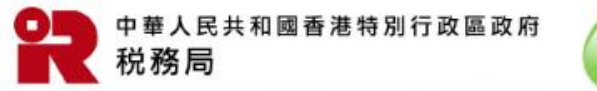

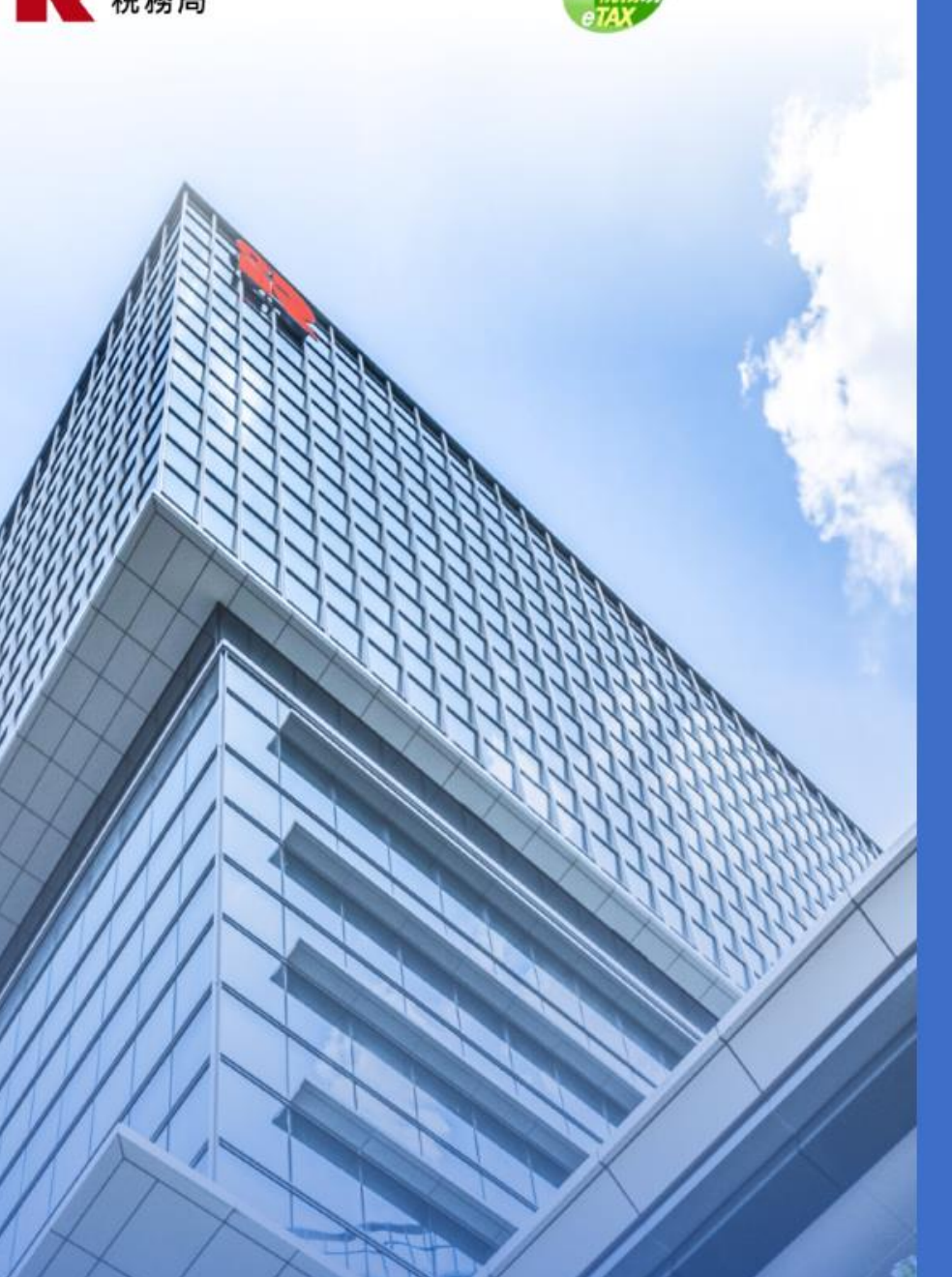

# 管理BTP帳戶管理員 / 授權用戶

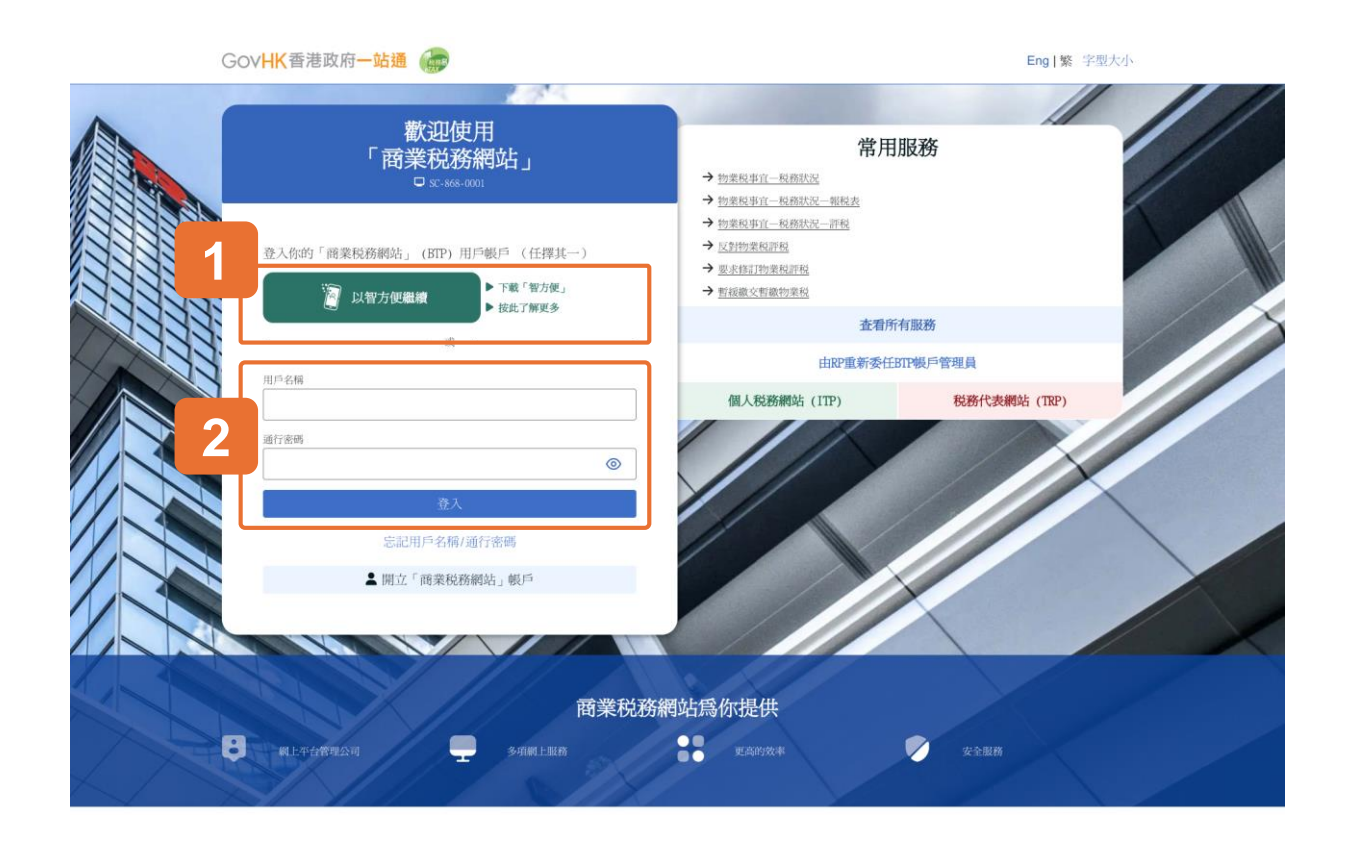

#### 開始

本用戶指南將引導你完成管理 BTP 帳戶管理員或 授權用戶的流程,例如如何查看、新增和移除 BTP 公司指定的 BTP 帳戶管理員和 BTP 授權用戶, 以及更新現有 BTP 帳戶管理員和/或 BTP 授權用 戶的使用者詳細資料和指定服務。

系統設有兩種登入方法:

- 1 透過智方便登入
- 2 輸入你的用戶名稱和通行密碼

#### 本用戶指南將示範透過智方便登入。

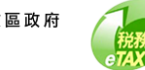

● 第日中マン
● 第日中マン
● 第日中マン
● 第日中マン
● 第日中マン
● 第日中マン
● 第日中マン
● 第日中マン
● 第日中マン
● 第日中マン
● 第日中マン
● 第日中マン
● 第日中マン
● 第日中マン
● 第日中マン
● 第日中マン
● 第日中マン
● 第日中マン
● 第日中マン
● 第日中マン
● 第日中マン
● 第日中マン
● 第日中マン
● 第日中マン
● 第日中マン
● 第日中マン
● 第日中マン
● 第日中マン
● 第日中マン
● 第日中マン
● 第日中マン
● 第日中マン
● 第日中マン
● 第日中マン
● 第日中マン
● 第日中マン
● 第日中マン
● 第日中マン
● 第日中マン
● 第日中マン
● 第日中マン
● 第日中マン
● 第日中マン
● 第日中マン
● 第日中マン
● 第日中マン
● 第日中マン
● 第日中マン
● 第日中マン
● 第日中マン
● 第日中マン
● 第日中マン
● 第日中マン
● 第日中マン
● 第日中マン
● 第日中マン
● 第日中マン
● 第日中マン
● 第日中マン
● 第日中マン
● 第日中マン
● 第日中マン
● 第日中マン
● 第日中マン
● 第日中マン
● 第日中マン
● 第日中マン
● 第日中マン
● 第日中マン
● 第日中マン
● 第日中マン
● 第日中マン
● 第日中マン
● 第日中マン
● 第日中マン
● 第日中マン
● 第日中マン
● 第日中マン
● 第日中マン
● 第日中マン
● 第日中マン
● 第日中マン
● 第日中マン
● 第日中マン
● 第日中マン
● 第日中マン
● 第日中マン
● 第日中マン
● 第日中マン
● 第日中マン
● 第日中マン
● 第日中マン
● 第日中マン
● 第日中マン
● 第日中マン
● 第日中マン
● 第日中マン
● 第日中マン
● 第日中マン
● 第日中マン
● 第日中マン
● 第日中マン
● 第日中マン
● 第日中マン
● 第日中マン
● 第日中マン
● 第日中マン
● 第日中マン
● 第日中マン
● 第日中マン
● 第日中マン
● 第日中マン
● 第日中マン
● 第日中マン
● 第日中マン
● 第日中マン
● 第日中マン
● 第日中マン
● 第日中マン
● 第日中マン
● 第日中マン
● 第日中マン
● 第日中マン
● 第日中マン
● 第日中マン
● 第日中マン
● 第日中マン
● 第日中マン
● 第日中マン
● 第日中マン
● 第日中マン
● 第日中マン
● 第日中マン
● 第日中マン
● 第日中マン
● 第日中マン

#### 透過智方便登入

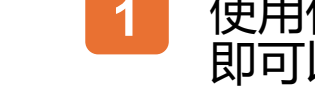

# 使用你手機内的智方便應用程式掃描二維碼 即可以登入智方便。

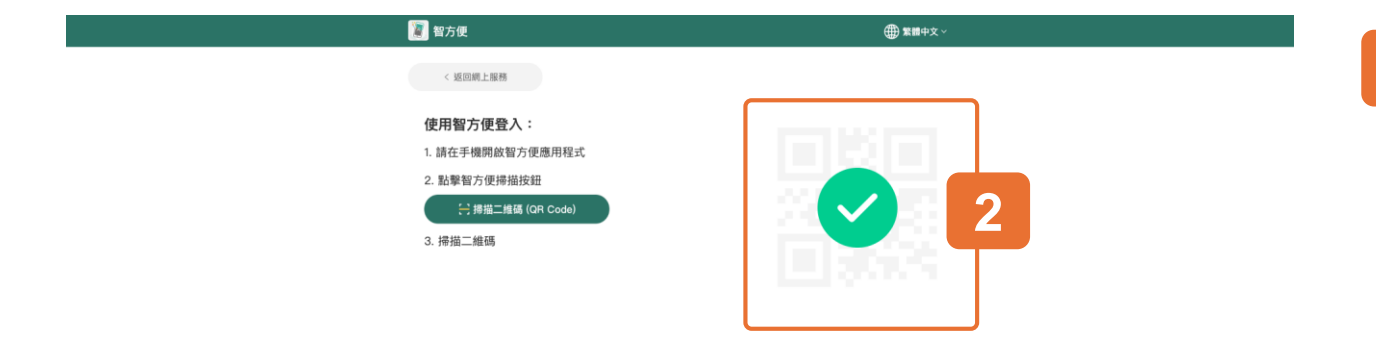

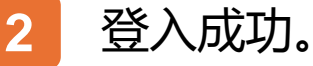

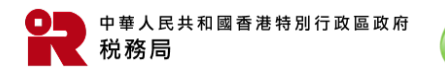

語易

| GOVHK香港政府一站通(             | <b>\$</b> | 納税人甲 ☑ Eng 繁 字型大小 ŀ 登出 |
|---------------------------|-----------|------------------------|
| 你好,納税人甲<br>□ \$2-869-0301 |           | 用戶資料                   |
| - 選擇BTP公司                 |           |                        |
| Q:搜尋商業登記號碼/公              | 司名稱       |                        |
| 音樂登記號碼 11                 | 公司名稱 11   | 你的身分 11                |
| 9999995                   | 納税人甲有限公司  | BTP帳戶管理員               |
| 9999995                   | 納税人甲公司    | BTP帳戶管理員               |
| 9999995                   | 納税人丙有限公司  | BTP授權用戶                |
| 9999995                   | 納税人乙有限公司  | BIP帳戶管理員               |
| 9999995(處理中)              | 納税人甲有限公司  | BIP帳戶管理員               |
| 顯示總共6項中的5項                |           | 1 2 > 001±10000 1 →    |

登入你商業税務網站後,你將看到已委任你為其 BTP帳 戶管理員或 BTP授權用戶的 BTP公司。

如果你只為一家BTP公司服務,你將不會看到此頁面,並 直接進入至該BTP公司的網上服務選單。

請從清單中點選這次要處理的BTP公司。你亦可以商業登 記號碼或公司名稱搜尋該BTP公司。

只有BTP 帳戶管理員有權使用「管理BTP帳戶管理員 / 授 權用戶」功能。

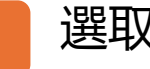

選取你為BTP帳戶管理員的BTP公司

| GovHK香港政府一站通                                                                         | 納税人甲 □ Eng   繁 字型大小 (> 登出<br>納税人甲有限公司) □ Eng   繁 字型大小 (> 登出 |
|--------------------------------------------------------------------------------------|-------------------------------------------------------------|
| <b>你好,納税人甲</b><br>으 S2-869-0001<br>部門公司名稱: 納税人甲有限公司(商業登記號碼:99999995)<br>身份: BTF模戶管理員 | 同公田郡策 林寶可用                                                  |
| <ul> <li>網上服務</li> <li>1</li> <li>管理BTP公司機戶</li> </ul>                               | № 利得税事宜                                                     |
| ●         物業税事宜           □         個主事宜                                             | <ul> <li></li></ul>                                         |
| E民身分證明書            自動交換資料網站                                                          | <ul> <li>● 購買儲税券</li> <li>● 信息里</li> </ul>                  |
| 作出要求/回覆                                                                              |                                                             |

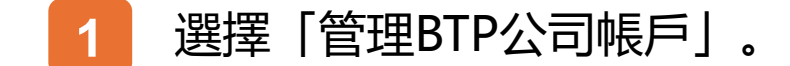

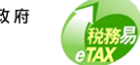

| 你好,納税人用                                             |  |
|-----------------------------------------------------|--|
|                                                     |  |
| IFP公司名稱: 納税人甲有限公司(商業登記號碼:99999995)     身份: BTE领户管理員 |  |
|                                                     |  |
| 常理版7載戸管理員 / 授催用户<br>管理版務代理人                         |  |
| 要求取消的P公司模户                                          |  |

# 1 然後從選單中選擇「管理BTP帳戶管理員 / 授權用戶」。

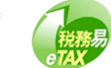

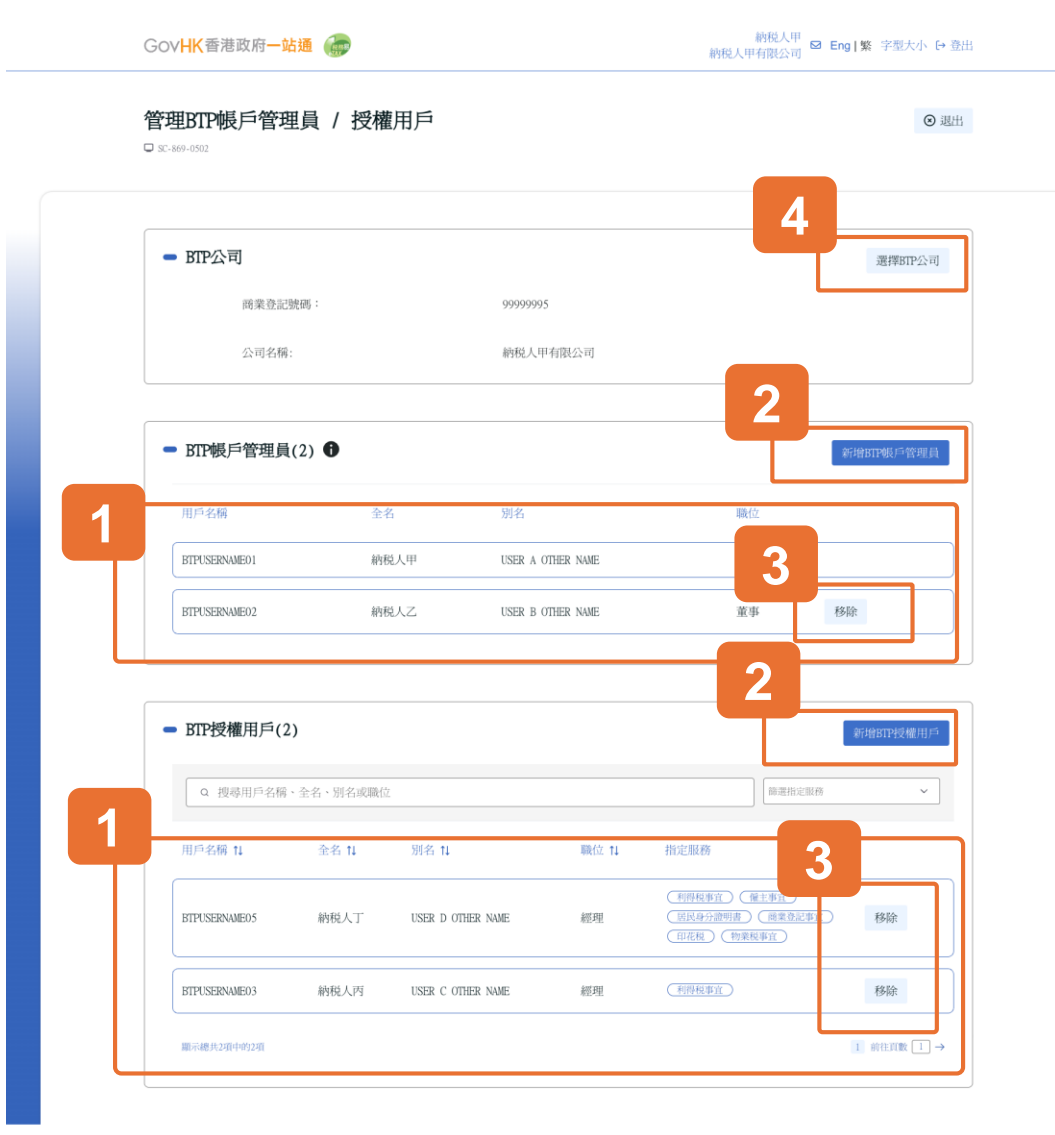

之後,你將看到有關BTP公司的BTP 帳戶管理員及BTP授權用戶名單。

BTP帳戶管理員可使用所有網上服務,而BTP授權用戶只可以使用 BTP帳戶管理員所指定的服務。

- 1 你可點選指定的 BTP 帳戶管理員或 BTP 授權用戶記 錄以查看詳情。
- 2 按「新增 BTP 帳戶管理員」或「新增 BTP 授權用戶」 將用戶加入公司帳戶內。 (每間BTP公司可以委任不超過5名BTP帳戶管理員,而BTP授 權用戶的數量則不受限制。)
- 3 按「移除」以刪除任何現任的 BTP 帳戶管理員或 BTP 授權用戶。
- 4 透過點擊「選擇BTP公司」,你可以切換到另一間 公司以管理其 BTP帳戶管理員和授權用戶。

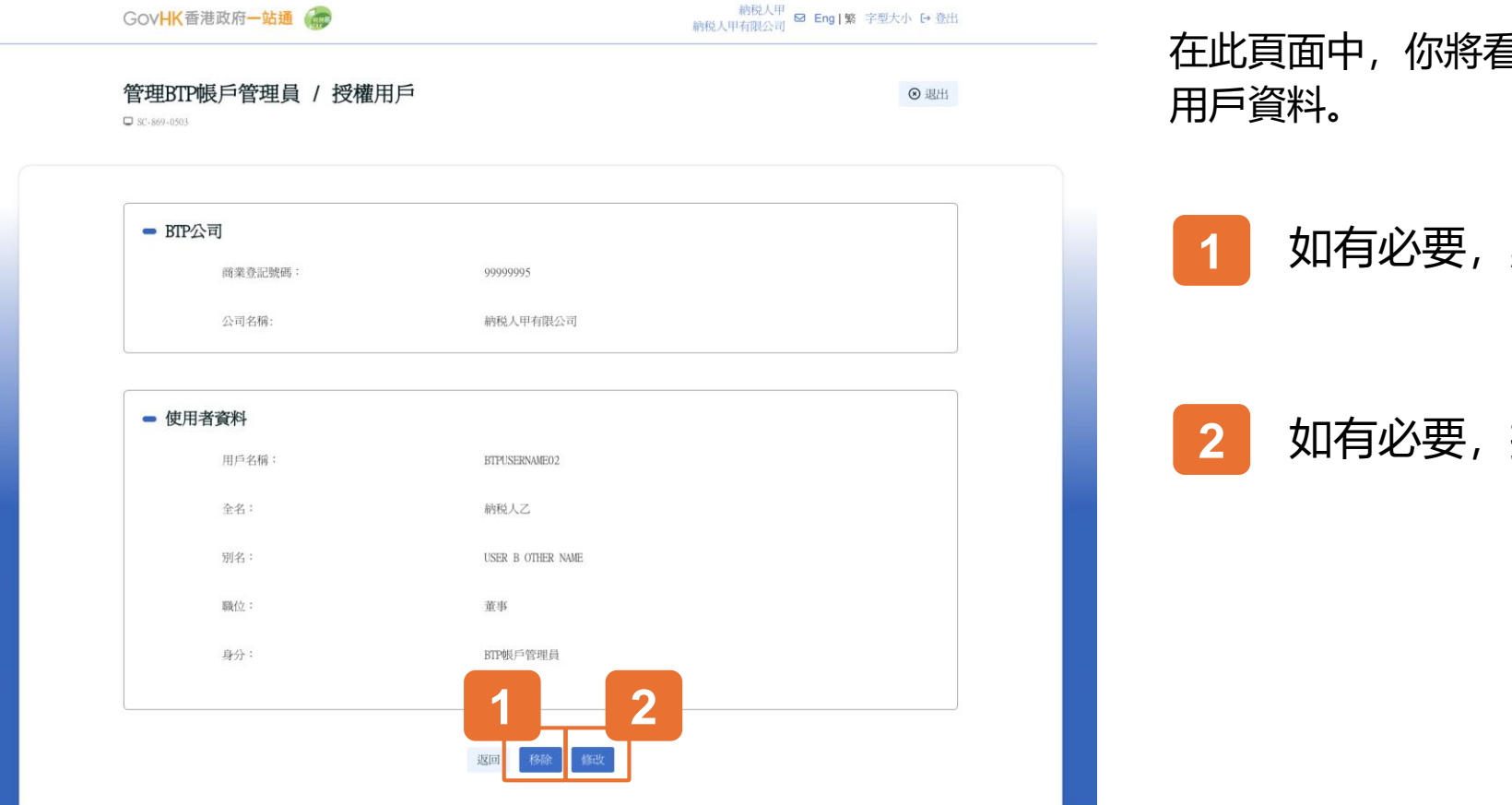

在此頁面中, 你將看到公司資料和該BTP 帳戶管理員的 用戶資料。

1 如有必要,點擊「移除」以刪除此用戶。

2 如有必要,按「修改」以更改「職位」。

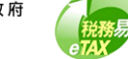

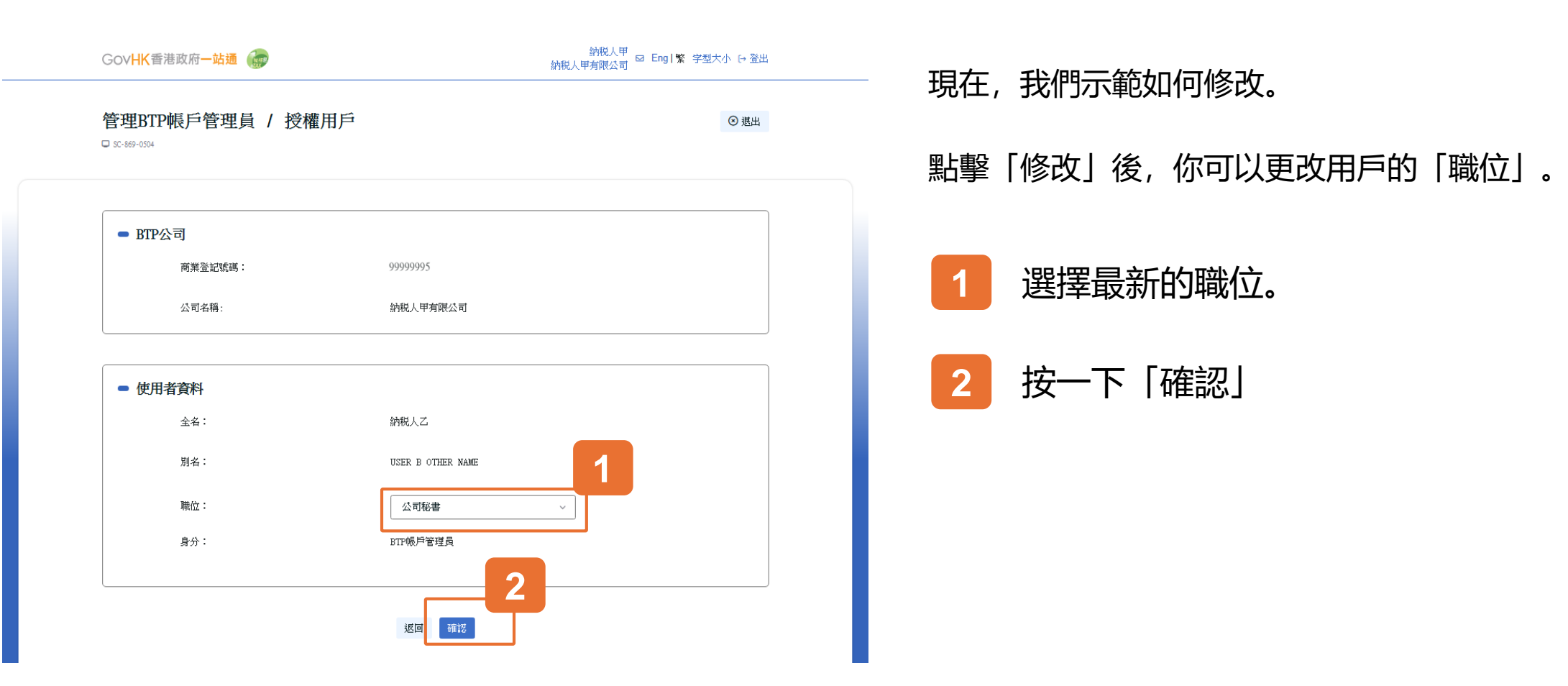

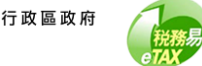

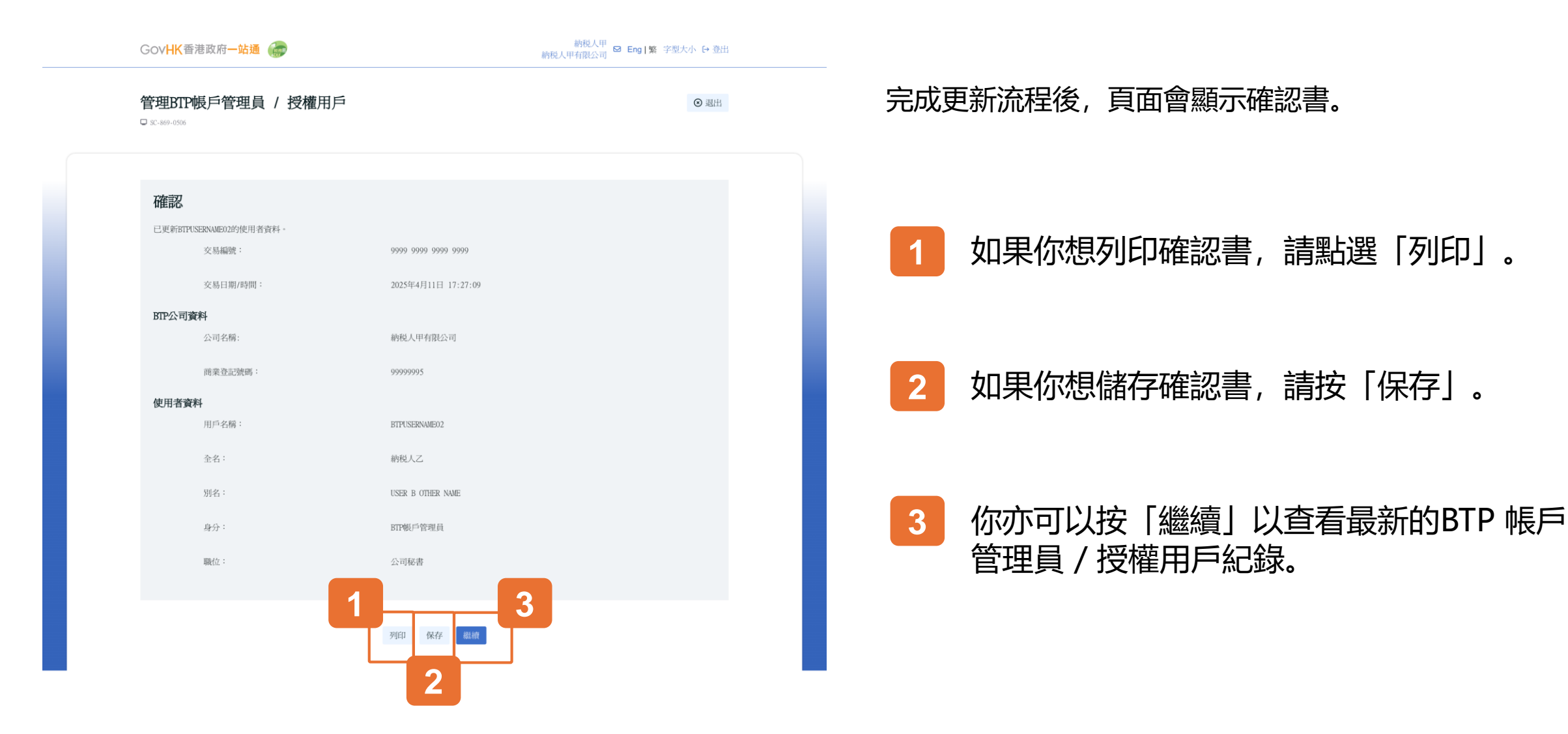

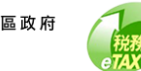

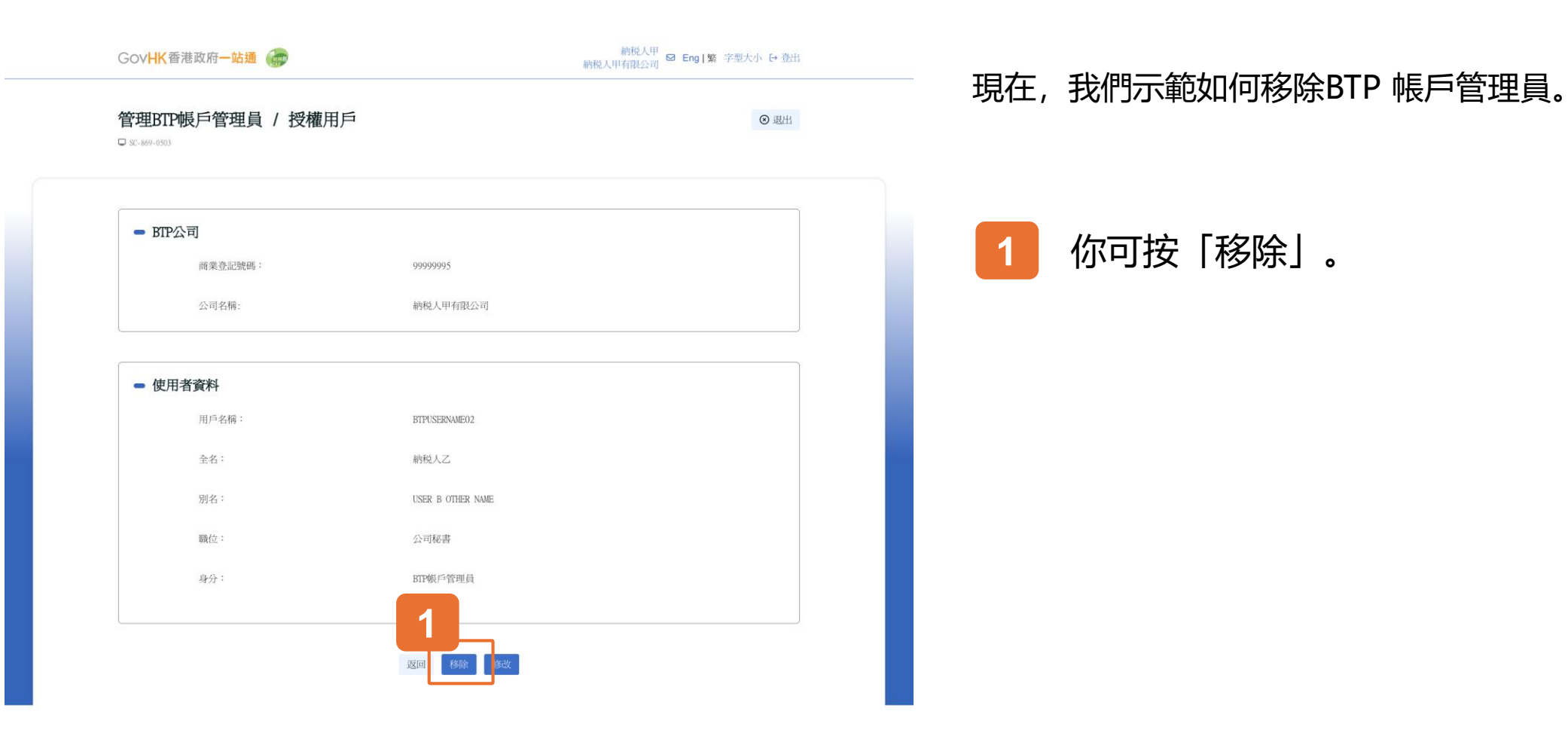

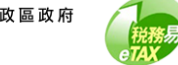

| 帳戶管理員 /              | 授權用戶         |                   |
|----------------------|--------------|-------------------|
| <b>公司</b><br>商業登記號碼: | 你是否肯定移除此使用者? | <b>1</b><br>返回 確認 |
| 公司名稱:                |              | 納税人甲有限公司          |
|                      |              |                   |
| 者資料                  |              |                   |
| 用戶名稱:                |              | BTPUSERNAME02     |
| 全名:                  |              | 納税人乙              |

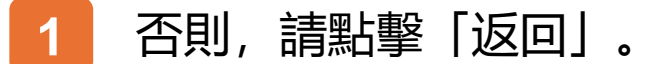

#### 2 如需移除BTP 帳戶管理員,請點擊「確認」 進入下一步。

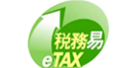

納税人甲 ☑ Eng|繁 字型大小 登出 納税人甲有限公司 GovHK香港政府一站通 🍙 管理BTP帳戶管理員 / 授權用戶 🗵 退出 D SC-869-0506 確認 BTPUSERNAME02已由納税人甲有限公司的使用者名單中移除。 交易編號: 9999 9999 9999 9999 交易日期/時間: 2025年4月11日 17:29:02 BTP公司資料 公司名稱: 納税人甲有限公司 商業登記號碼: 999999995 使用者資料 用戶名稱: BTPUSERNAME02 全名: 納税人乙 USER B OTHER NAME 別名: BTP帳戶管理員 身分: 職位: 公司秘書 列印 保存 繼續

#### 已移除BTP 帳戶管理員。

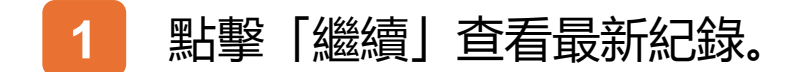

GovHK香港政府一站通 🜆

納税人甲 納税人甲有限公司 ☑ Eng | 繁 字型大小 [→ 登出

⊗ 退出

管理BTP帳戶管理員 / 授權用戶 □ xC-869-0502

| BTP公司                                                                        |                                                   |              |                    |                   |                                                                                                    | 選邦                                                                                                    | 罩BTP公司    |
|------------------------------------------------------------------------------|---------------------------------------------------|--------------|--------------------|-------------------|----------------------------------------------------------------------------------------------------|----------------------------------------------------------------------------------------------------|-----------|
| 商業登記號                                                                        | 碼:                                                |              | 999999995          |                   |                                                                                                    |                                                                                                    |           |
| 公司名稱:                                                                        |                                                   |              | 納税人甲有              | 有限公司              |                                                                                                    |                                                                                                    |           |
|                                                                              |                                                   |              |                    |                   |                                                                                                    |                                                                                                    |           |
| BTP帳戶管理員(                                                                    | 2)                                                |              |                    |                   |                                                                                                    | 新增BTP根                                                                                                    | 戶管理員      |
|                                                                              |                                                   |              | 116.4              |                   | 職位                                                                                                    |                                                                                                    |           |
| 用戶名稱                                                                         | 全名                                                | 6            | 別名                 |                   |                                                                                                    |                                                                                                    |           |
| 用戶名稱<br>BTPUSERNAME01                                                        | 約種                                                | 之人甲          | USER A OTI         | HER NAME          | 董事                                                                                                    |                                                                                                    |           |
| 用戶名稿<br>BTPUSERNME01<br>BTP投權用戶(2)<br>Q 搜尋用戶名稿、                              | 金4<br>納                                           | 5<br>2人甲<br> | JUSER A OT         | HER NAME          | 董事                                                                                                    | 原始比如                                                                                                    | 授權用戶      |
| 用戶名稿<br>BTPUSERNAME01<br>BTP授權用戶(2)                                          | 全4<br>納種<br>全名、別名或職位<br>全名 11                     | 5<br>別名 11   | USER A OT          | HER NAME          | 董事                                                                                                    | 新州田田                                                                                                    | 按權用戶<br>× |
| 用戶名稿<br>ETPUSERNAME01<br>BTP投權用戶(2)<br>① 搜尋用戶名稿・<br>用戶名稿 11<br>BTPUSERNAME05 | 金4       納種       全名、別名或職位       金名 11       納税人丁 | 4<br>進入甲<br> | 29924<br>USER A OT | HER NAME<br>職位 14 | 董事           指定服務           (利用税事宜) (副上事           (利用税事宜) (副上事           (利用税事宜) (副上事           (利用税事宜) (副上事           (利用税事宜) (副上事           (日元税) (特定税率) | <ul> <li>新聞田</li> <li>運動定販売</li> <li>(1)</li> <li>(1)<td>校權用戶<br/>~</td></li></ul> | 校權用戶<br>~ |

#### 現在,我們示範如何新增BTP 帳戶管理員。

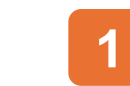

# 你可按「新增BTP 帳戶管理員」。

| GovHK香港政府一站通      | 約稅人甲 🛛 Eng 繁 字型大小 ↔ 登出<br>約稅人甲有限公司 |
|-------------------|------------------------------------|
| 管理BTP帳戶管理員 / 授權用戶 | ◎ 退出                               |
| - BTP公司           |                                    |
| 商業登記號碼:           | 90999995                           |
| 公司名稱:             | 納税人甲有限公司                           |
| - 輸入BTP帳戶管理員的資料   | 1                                  |
| 用戶名稱:             | 搜尋                                 |
| 全名:               |                                    |
| 別名:               |                                    |
| 職位:               | 請選擇 ~                              |
| 身分:               | BTP模戶管理員                           |
|                   | 返回 確認                              |

若要新增 BTP 帳戶管理員,

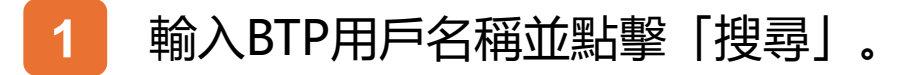

#### 系统將從本局紀錄中檢索與輸入的BTP用戶名稱相對應的 全名和別名,並顯示在螢幕上。

| GovHK香港政府一站通      | 納税人甲 🛛 Eng   繁 字型大小 (→ 登出 |
|-------------------|---------------------------|
| 管理BTP帳戶管理員 / 授權用戶 | ◎ 現出                      |
| - BTP公司           |                           |
| 商業登記號碼:           | 99999995                  |
| 公司名稱:             | 納税人甲有限公司                  |
| - 輸入BTP帳戶管理員的資料   |                           |
| 用戶名稱:             | BTPUSERNAME02 报网          |
| 全名:               | 納税人乙                      |
| 別名:               | USER B OTHER NAME         |
| 職位::              | 董事 ~                      |
| 身分:               | BTP根戶管理員                  |
|                   |                           |
|                   | 返回                        |

如顯示的全名和別名不正確,請檢查輸入的BTP用戶名稱 是否正確。

要啟動任命, BTP帳戶管理員必須先擁有BTP用戶帳戶並 已把你公司加入其所服務公司清單。

你可以下拉清單中選擇 BTP 帳戶管理員的職 1 位。

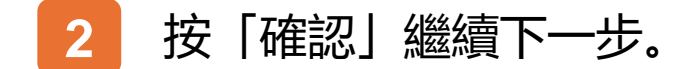

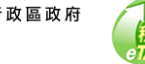

#### GovHK香港政府一站通 🍘

納税人甲 納税人甲有限公司 ☑ Eng|繁 字型大小 [→ 登出

⊗ 退出

#### 管理BTP帳戶管理員 / 授權用戶

🖵 SC-869-0506

| 確認                         |                     |  |
|----------------------------|---------------------|--|
| BTPUSERNAME02已被委任爲納税人甲有限公司 | 司的BTP帳戶管理員。         |  |
| 交易編號:                      | 9999 9999 9999 9999 |  |
| 交易日期/時間:                   | 2025年4月11日 17:31:37 |  |
| BIP公司資料                    |                     |  |
| 公司名稱:                      | 納税人甲有限公司            |  |
| 商業登記號碼:                    | 99999995            |  |
| 使用者資料                      |                     |  |
| 用戶名稱:                      | BTPUSERNAME02       |  |
| 全名:                        | 納税人乙                |  |
| 別名:                        | USER B OTHER NAME   |  |
| 身分:                        | BTP較戶管理員            |  |
| 職位:                        | 董事                  |  |
|                            |                     |  |
|                            | 列印 保存 戰損            |  |

#### 已新增BTP 帳戶管理員。

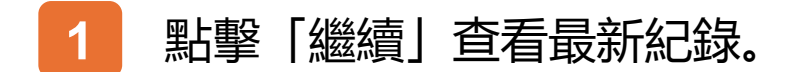

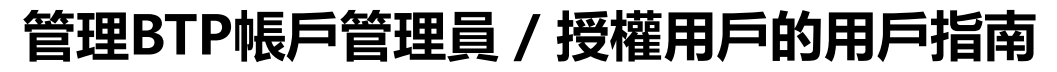

GovHK香港政府一站通 📻

納税人甲 納税人甲有限公司 ☑ Eng |繁 字型大小 [→ 登出

⊗ 退出

管理BTP帳戶管理員 / 授權用戶 □ \$C-869-0502

| - BTP公司       |          | 選擇BTP公司    |
|---------------|----------|------------|
| 商業登記號碼:       | 99999995 |            |
| 公司名稱:         | 納税人甲有限公司 |            |
|               |          |            |
| - BTP帳戶管理員(2) |          | 新增BTP帳戶管理員 |

| 用戶名稱          | 全名   | 別名                | 職位 |    |
|---------------|------|-------------------|----|----|
| BTPUSERNAME01 | 納税人甲 | USER A OTHER NAME | 董事 |    |
| BTPUSERNAME02 | 納税人乙 | USER B OTHER NAME | 董事 | 移除 |

| Q 搜尋用戶名稱      | 1、全名、別名或職( | Ż                 |       | 節選指定服務                                                                                                |
|---------------|------------|-------------------|-------|----------------------------------------------------------------------------------------------------|
| 用戶名稱 №        | 金名 №       | 別名 14             | 職位 ‡↓ | 指定服務                                                                                                  |
| BTPUSERNAME05 | 納税人丁       | USER D OTHER NAME | 經理    | 相時稅事宜         僅主事宜           ( 宜戌身分證明書) ( 西葉登記事宜         移           ( 印花稅) ( 物葉稅事宜         ( 物葉稅事宜 ) |
| BTPUSERNAME03 | 納税人丙       | USER C OTHER NAME | 經理    | 利用使事宜                                                                                                 |

現在,我們示範如何修改BTP 授權用戶。其流程與修改 BTP 帳戶管理員相類似。對於BTP 授權用戶,你需要指 定其服務的範圍。

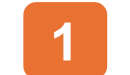

點擊特定的 BTP 授權用戶紀錄以開始。

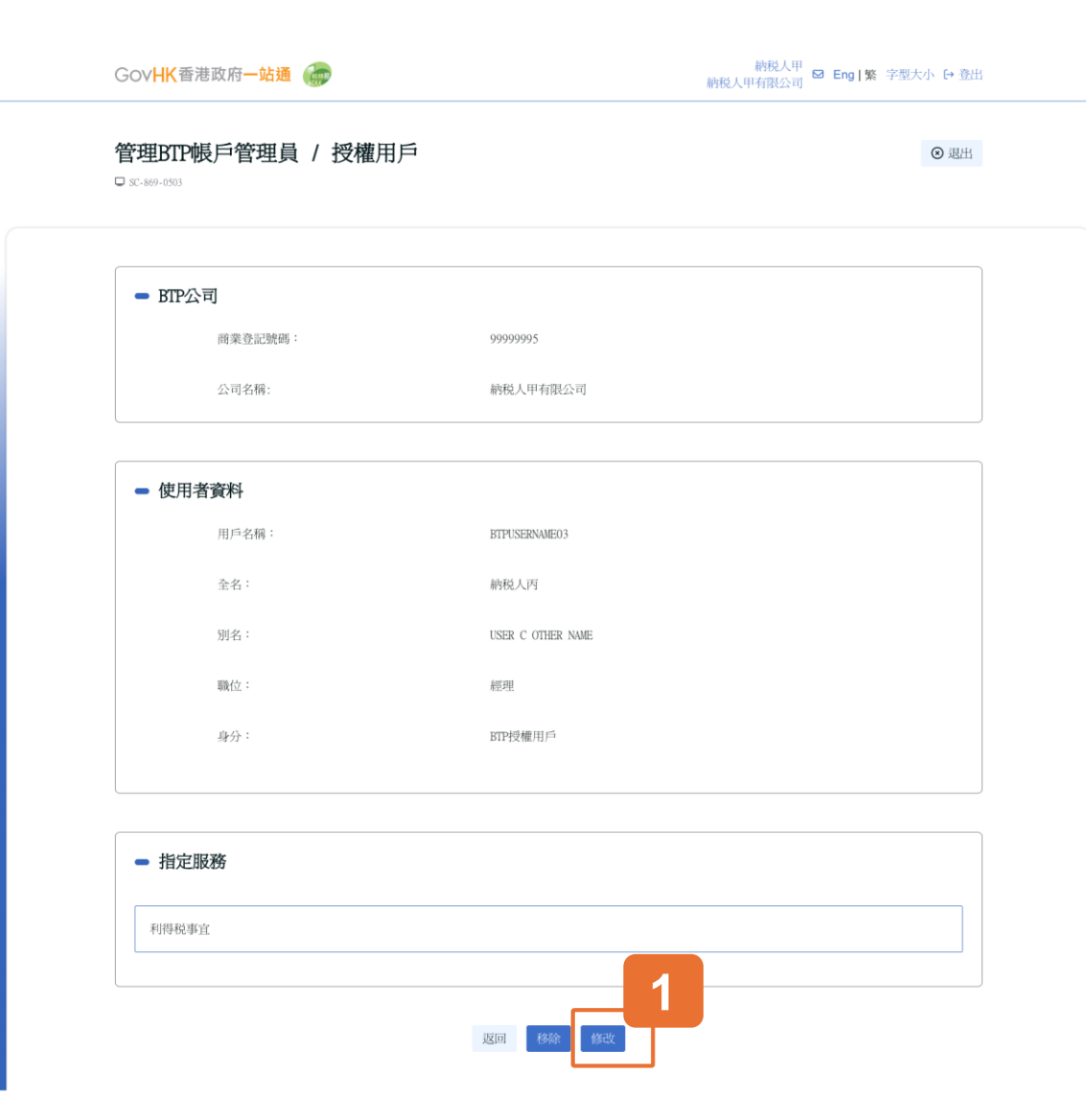

#### 在此頁面中,你將看到公司資料及該BTP 授權用戶的用 戶資料和指定服務範圍。

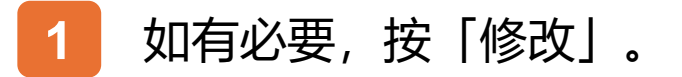

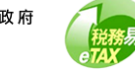

## 管理BTP帳戶管理員 / 授權用戶的用戶指南

| 管理BTP帳戶管理員 | / 授權用戶 | 0 #             |
|------------|--------|-----------------|
|            |        |                 |
| - BTP公司    |        |                 |
| 商業登記號碼:    | 999    | 199995          |
| 公司名稱:      | 的利     | 規人甲有限公司         |
| ● 使用者資料    |        |                 |
| 全名:        | 和何天    | 税人丙             |
| 別名:        | USE    | SR C OTHER NAME |
| 職位:        |        | <i>經</i> 理 ~    |
| 身分:        | RIF    | 空權用戶            |
|            |        |                 |
| _ 按守肥政     |        |                 |
|            |        |                 |
| ✔ 利得税事宜    |        |                 |
| □ 物業税爭宜    |        |                 |
| ☑ 僱主事宜     |        |                 |
| ✓ 商業登記事宜   |        |                 |
| □ 居民身分證明書  |        |                 |
|            |        |                 |
| □印花税       |        |                 |

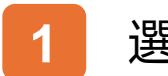

選擇新職位

#### 你還可以勾選方塊以指定其新的服務範圍。 2

#### 更新職位及服務範圍後,按一下「確認」繼 3 續下一步。

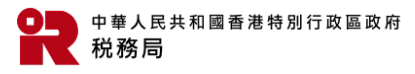

納税人甲 ☑ Eng |繁 字型大小 臼 登出 納税人甲有限公司 GOVHK香港政府一站通 已更新BTP 授權用戶資料。 管理BTP帳戶管理員 / 授權用戶 ⊗ 退出 D SC-869-0506 確認 點擊「繼續」查看最新紀錄。 已更新BTPUSERNAME03的使用者資料。 交易編號: 9999 9999 9999 9999 2025年4月11日 17:36:35 交易日期/時間: BTP公司資料 公司名稱: 納税人甲有限公司 商業登記號碼: 999999995 使用者資料 用戶名稱: BTPUSERNAME03 全名: 納税人丙 USER C OTHER NAME 別名: BTP授權用戶 身分: 職位: 經理 利得税事宜 指定服務: 僱主事宜 商業登記事宜 列印 保存 織織

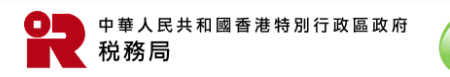

21

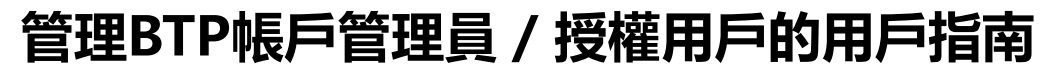

GOVHK香港政府一站通 🍙

納税人甲 ☑ Eng |繁 字型大小 → 登出

管理BTP帳戶管理員 / 授權用戶 ⊗ 退出 C-869-0502 BTP公司 選擇BTP公司 商業登記號碼 999999995 公司名稱: 納税人甲有限公司 - BTP帳戶管理員(2) 1 職位 用戶名稿 全名 別名 BTPUSERNAME01 納税人甲 USER A OTHER NAME 董事 BTPUSERNAME02 納税人乙 USER B OTHER NAME 董事 移除 - BTP授權用戶(2) Q 搜尋用戶名稱、全名、別名或職位 篩選指定服務 2 用戶名稱 ↑↓ 全名 礼 別名 礼 指定服務 職位 1↓ (利得税事宜) (僱主事宜) 国民身分證明書(商業登記事宜 BTPUSERNAME05 納税人丁 USER D OTHER NAME 經理 移除 印花税 物業税事宜 (利得税事宜) (僱主事宜) 移除 BTPUSERNAME03 納税人丙 USER C OTHER NAME 經理 (商業登記事宜) 願示總共2項中的2項

1 如你想新增BTP授權用戶,你可以點擊「新 增BTP授權用戶」。

#### 2 如你想移除BTP授權用戶,你可以點擊「移 除」。

他們的流程與BTP 帳戶管理員相類似。 你可以參考之前的頁面。

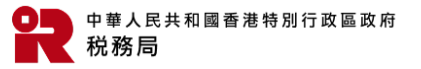

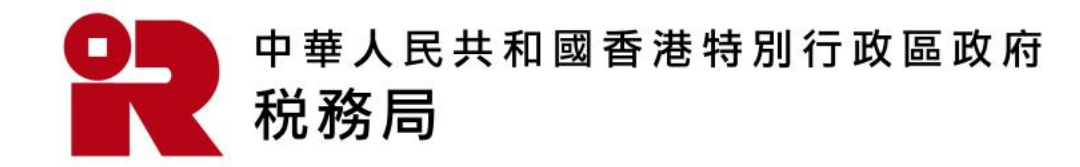

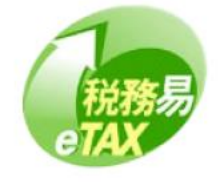